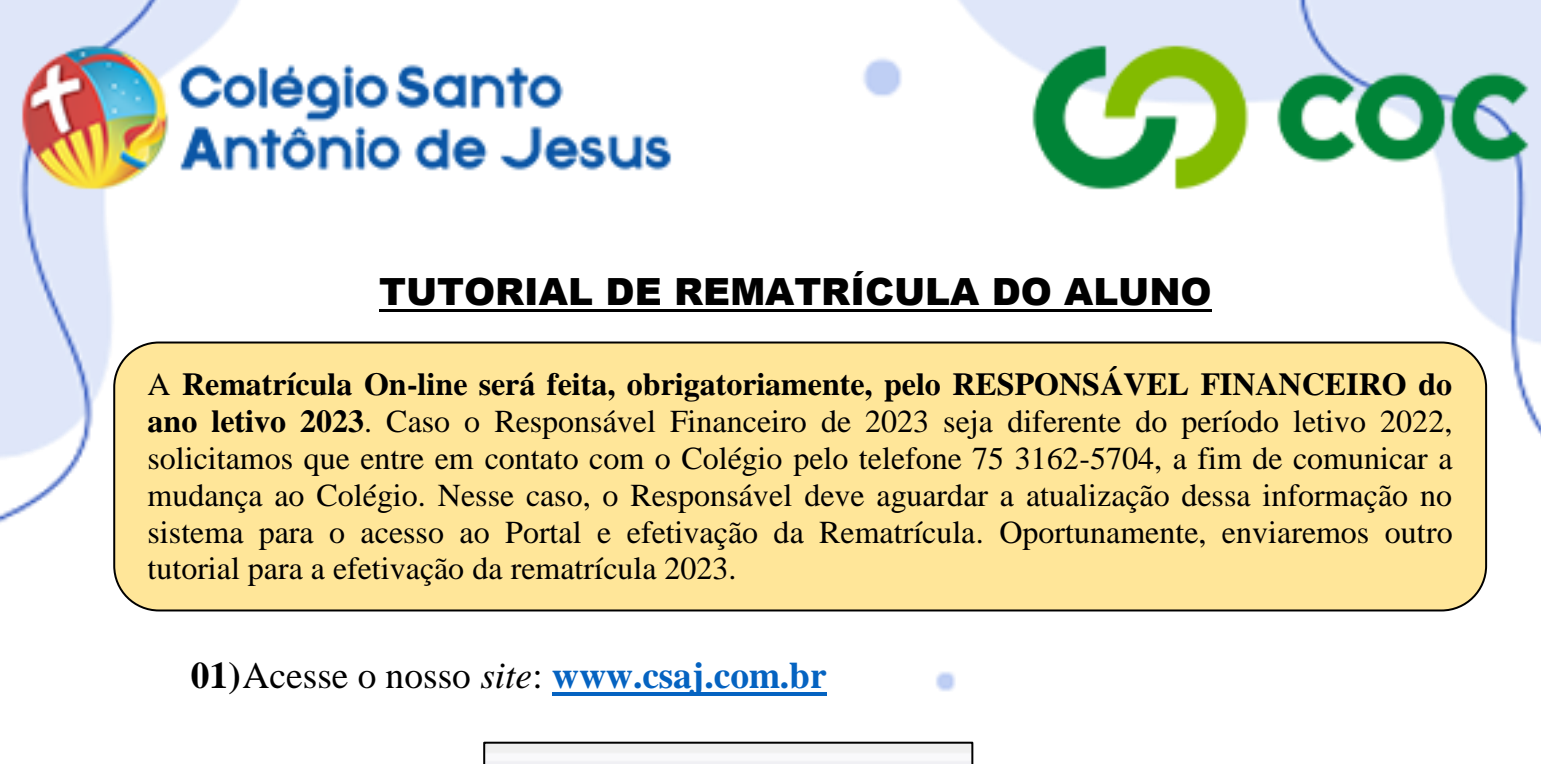

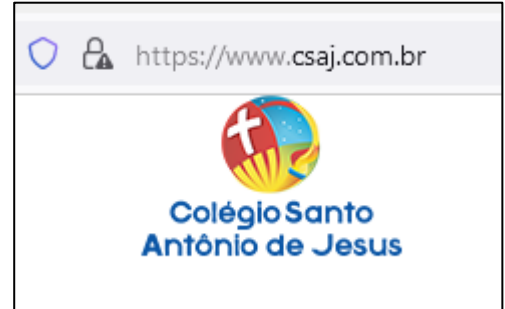

02)Clique na seção "Portal CSAJ", no canto superior direito.

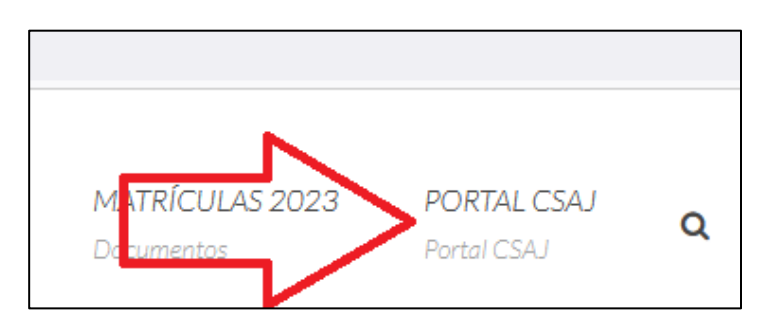

03)Seu navegador abrirá a aba do Portal do Aluno, conforme imagem a seguir.

0

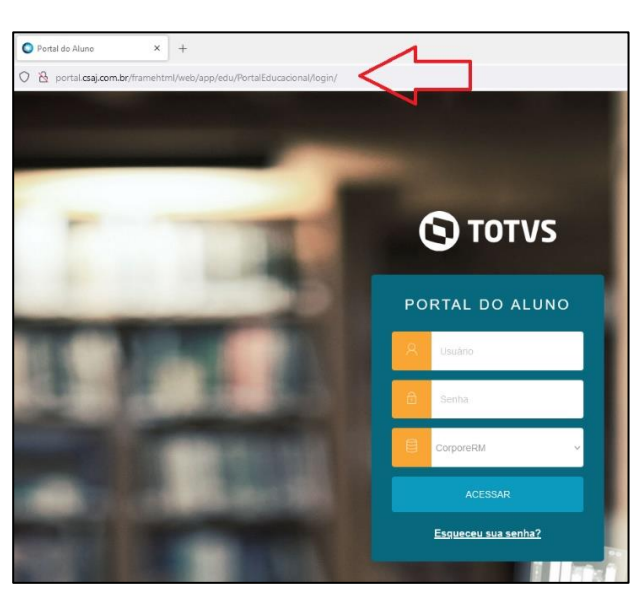

## Colégio Santo Antônio de Jesus

**04**)No campo "**usuário**", digite seu "**CPF**" sem pontos ou hífen (exemplo: 02223222210) e no campo "**senha**" digite sua "**data de nascimento**" com 8 dígitos e sem barras (exemplo: 02061930) e clique em "**acessar**".

COC COC

| PORTAL DO ALUNO |                                       |  |  |  |
|-----------------|---------------------------------------|--|--|--|
| 8               | Usuário <b>CPF (só números)</b>       |  |  |  |
| ð               | Senha Data Nascimento<br>(só números) |  |  |  |
|                 | CorporeRM ~                           |  |  |  |
| ACESSAR         |                                       |  |  |  |

**05**)No primeiro acesso, o Portal exigirá que você crie uma nova senha. Para isso, preencha os campos abaixo, digitando a **"senha antiga"** (data de nascimento), depois digitando a **"nova senha"** (criada por você), redigitando a nova senha e clicando em **"Salvar"**.

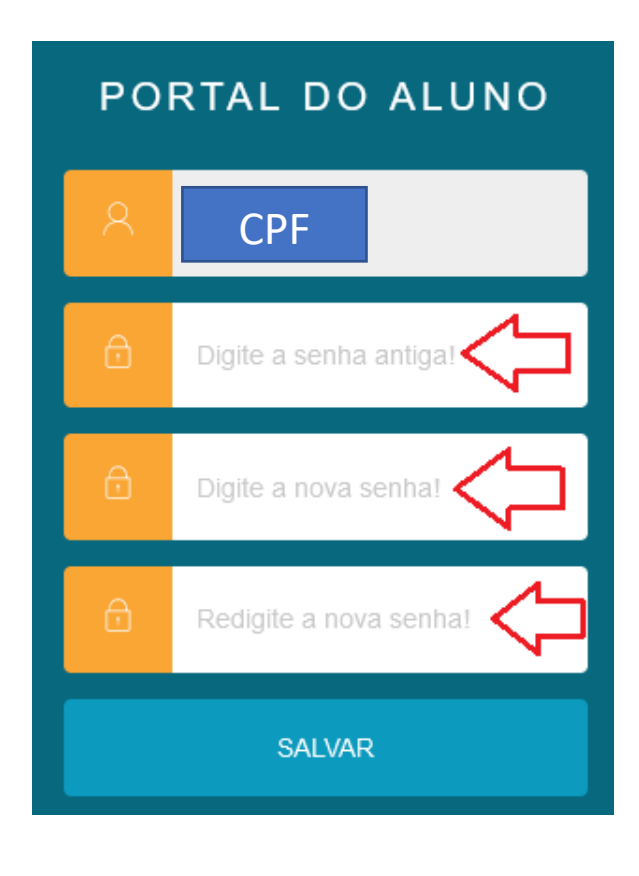

## Colégio Santo Antônio de Jesus

**06**)Acesse o Portal do Aluno, digitando o seu CPF no campo "usuário" e digitando a nova senha que você acabou de criar. Em seguida, clique em "Acessar".

CO COC

| PORTAL DO ALUNO            |                                 |  |  |  |
|----------------------------|---------------------------------|--|--|--|
| 8                          | Usuário <b>CPF (só números)</b> |  |  |  |
| Ē                          | Senha                           |  |  |  |
|                            | CorporeRM ~                     |  |  |  |
| ACESSAR                    |                                 |  |  |  |
| <u>Esqueceu sua senha?</u> |                                 |  |  |  |

**07**)Para atualizar dados de contato e ficha do aluno, clique em **"Perfil"**, depois em **"Cadastro Acadêmico"**.

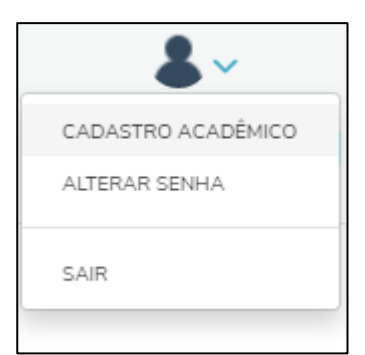

**08**)Caso deseje ter acesso ao boleto de matrícula ou a qualquer outro boleto, clique no menu "**Financeiro**" e, para imprimir, clique em "**Boleto**".

| ≡<br>₽    | Financeiro: 2023 v                                                    |                      |        |
|-----------|-----------------------------------------------------------------------|----------------------|--------|
| <u></u> ~ | Boletos Benefícios                                                    |                      |        |
|           | Filtrar por: Todos v O Boletos em aberto de todos os períodos letivos |                      |        |
|           | 🚺 Pago 🤌 Pago parcialmente 🧕 Em aberto                                |                      |        |
|           | Vencimento: 05/01/2023 - Valor bruto: R\$890,00                       |                      | BOLETO |
|           | Linha digitável:                                                      |                      |        |
|           | Responsável:<br>Valor de desconto: R\$0,00                            | Período letivo: 2023 |        |
|           |                                                                       | ▼ Exibir detalhes    |        |
|           |                                                                       |                      |        |
|           |                                                                       |                      |        |